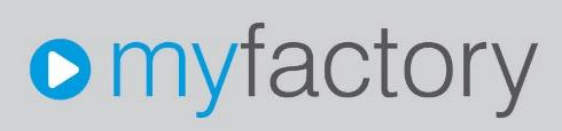

Konfigurationscheckliste für die Amazon-Schnittstelle

### Konfigurationscheckliste für die Amazon-Schnittstelle

Ohne ausdrückliche schriftliche Erlaubnis dürfen weder das Dokument noch Auszüge daraus mit mechanischen oder elektronischen Mitteln, durch Fotokopieren oder durch irgendeine andere Art und Weise vervielfältigt oder übertragen werden.

Die in den Beispielen verwendeten Firmen und sonstigen Daten sind frei erfunden, evtl. Ähnlichkeiten sind daher rein zufällig.

Diesen Unterlagen liegt der zur Erstellung aktuelle Programmstand zugrunde. Die hier enthaltenen Angaben und Daten können ohne vorherige Ankündigung geändert werden.

Copyright 2021 myfactory International GmbH, München

In diesem Dokument verwendete Soft- und Hardwarebezeichnungen sind überwiegend eingetragene Warenbezeichnungen und unterliegen als solche den gesetzlichen Bestimmungen des Urheberrechtsschutzes.

Die myfactory International GmbH ist bei der Erstellung dieses Dokuments mit großer Sorgfalt vorgegangen. Fehlerfreiheit können wir jedoch nicht garantieren. myfactory International GmbH haftet nicht für sachliche oder drucktechnische Fehler in diesem Dokument. Die Beschreibungen in diesem Handbuch stellen ausdrücklich keine zugesicherte Eigenschaft im Rechtssinne dar. Sollten Sie Korrektur- oder Verbesserungsvorschläge zu diesem Dokument haben, schicken Sie uns diese bitte an unsere E-Mail-Adresse. Wir bedanken uns im Voraus für Ihre Mühe.

Weitere Informationen über die Produkte von myfactory International GmbH finden Sie im Internet unter <u>http://www.myfactory.com</u>.

Version: 1.0 Ersteller: Rainer Schneider

Seite 2 von 15

### Inhalt

| 1. | Einleitung                                                            | . 4 |
|----|-----------------------------------------------------------------------|-----|
| 2. | Einstellungen auf Datenbankebene                                      | . 5 |
| 2  | 2.1 UploadOrders-Prozess in der Tabelle tdAmazonProperties aktivieren | . 5 |
| 2  | 2.2 Logging aktivieren und Log-Verzeichnis setzen                     | . 5 |
| 3. | Einstellungen in der myfactory-Oberfläche                             | . 7 |
| 3  | 3.1 Amazon-Grundlagenkonfiguration                                    | . 7 |
|    | 3.1.1 Authentifizierung mit MWS-Token                                 | . 7 |
|    | 3.1.2 Automatischen Belegimport aktivieren                            | . 7 |
|    | 3.1.3 Amazon-Bestellnummer übernehmen                                 | . 7 |
|    | 3.1.4 Zeitraum für Belegupload-Funktion vorgeben                      | . 8 |
|    | 3.1.5 Versandbestätigung nur mit Paketverfolgungsnummer zulassen      | . 8 |
| 3  | 3.2 Amazon-Marktplatz einrichten                                      | . 8 |
|    | 3.2.1 Vorlagekunde für Amazon (länderspezifisch) definieren           | . 9 |
| 3  | 3.3 Amazon-Artikelstamm konfigurieren                                 | 10  |
| 3  | 3.4 Der Amazon Manager                                                | 11  |
| 3  | 3.5 Amazon MWS-Transfer – Belegimport und Belegupload                 | 13  |

### 1. Einleitung

Diese Checkliste dient als Leitfaden und Konfigurationshilfe für die Einrichtung unserer Amazon-Schnittstelle (Amazon MWS). Dabei soll der Schwerpunkt weniger auf dem Übertragen von myfactory-Artikeln und deren Parametern zu Amazon liegen als vielmehr auf der korrekten Konfiguration des Belegimports und Beleguploads.

| amazon.de Stallo Elektronik & Foto *                                                                                                    | ۹ 😑                                                                                                    | Hallo, Warenrücksendungen Verkaufswagen<br>Konto und Listen - und Bestellungen Einkaufswagen |
|----------------------------------------------------------------------------------------------------|----------------------------------------------------------------------------------------------------|----------------------------------------------------------------------------------------------|
| ≡ Alle Lebensmittel & Getränke Browserverlauf - Amazon Basics Prime Video Erneut kaufen Prime - Bestseller H                                                                                                    | Kundenservice Neuerscheinungen Gutscheine Bücher                                                                                                    | Entdecken Sie alle Angebote                                                                  |
| Allo       Lebergemitted & Geträchte       Brousseverlaul *       Anazon Basica       Prime Video       Breack kanfe       Prime *       Destader *         Elektronik & Roto       Angeletit       Besteller       Smartplane       Ferrarder & Hernikino       Ande       Kamper       Narigetion       Stadiek & Descrifter       Manke & Descrifter       Mankee       Mankee       Mankee       Mankee       Mankee       Mankee       Mankee       Mankee       Mankee       Mankee       Mankee       Mankee       Mankee       Mankee       Mankee | Kurderservice Neuerscheinungen Ordutschein Bücher<br>extent<br>extent<br>myfactory - Unterlagen zum Neuerungsworkshop<br>Markei myfactory -<br>Gatche Produktinformationen melden<br>Mettern ister Lieter- und Läuterek-Geret katerikas myskel lichkens iste meld<br>Mittern ister Lieter- und Läuterek-Geret katerikas myskel lichkens iste meld<br>Mettern ister Lieter- und Läuterek-Geret katerikas myskel lichkens iste meld<br>Mettern ister Lieter- und Läuterek-Geret katerikas myskel lichkens ister meld<br>Mettern ister Lieter- und Läuterek-Geret katerikas myskel lichkens ister meld<br>Mettern ister Lieter- und Läuterek-Geret katerikas myskel lichkens ister meld<br>Mettern ister Lieter- und Läuterek-Geret katerikas myskel lichkens ister meld<br>Mettern ister Lieter- und Läuterek-Geret katerikas myskel lichkens ister meld<br>Mettern ister Katerikas myskel ister katerikas myskel lichkens ister meld<br>Mettern ister Katerikas myskel ister katerikas myskel ister katerikas myskel<br>Mettern ister katerikas myskel ister katerikas myskel ister katerikas myskel<br>Mettern ister katerikas myskel ister katerikas myskel ister katerikas myskel<br>Mettern ister katerikas myskel ister katerikas myskel ister katerikas myskel<br>Mettern ister katerikas myskel ister katerikas myskel ister katerikas myskel<br>Mettern ister katerikas myskel ister katerikas myskel ister katerikas myskel ister katerikas myskel<br>Mettern ister katerikas myskel ister katerikas myskel ister k | Entdecken Sie alle Angebote                                                                  |
| Hinweise und Aktionen                                                                                                    |                                                                                                    |                                                                                              |

### 2. Einstellungen auf Datenbankebene

Vorab sollten auf Datenbankebene im SQL Management Studio die im Screenshot gezeigten Property-Einträge in der **Anwendungsdatenbank** gesetzt und aktiv geschaltet sein (mit **1** oder **-1**). Außerdem ist bei Nutzung des Loggings in der **Globalen Datenbank** noch ein Server-Pfad zum Log-Verzeichnis zu hinterlegen.

#### 2.1 UploadOrders-Prozess in der Tabelle tdAmazonProperties aktivieren

Der Prozess "AMWS\_UploadOrders" (1) in der tdAmazonProperties aktiviert einen XML-Feed (Datenstrom), der dem Hochladen von Rechnungen zu Amazon dient. Ist der Prozess aktiviert, kann dieser in der Tabelle tdAmazonOrdersUpload nach neuen Rechnungen für den Belegupload über die Amazon-Schnittstelle suchen (weitere Voraussetzungen hierfür: Das Anstoßen des Prozesses über einen Feed-Button im Schnittstellen-Dialog in der myfactory-Oberfläche sowie ein aktivierter Timer-Service; siehe auch Kapitel unten).

| PropertyName                         | DivisionNr | PropertyValue |
|--------------------------------------|------------|---------------|
| AmazonOrderIDToPaymentRefInfo        | 0          | 0             |
| AmazonOrderIDToReferenceOrderNumber  | 0          | -1            |
| AMWS_TimeImportOrders                | 0          | 15            |
| AMWS_UploadOrders                    | 0 (1)      | 1             |
| AMWS_UploadOrdersDays                | 0          | 7             |
| AuthEncryption                       | 0          | -1            |
| AuthWithoutToken                     | 0          | 0             |
| FBAProductNumberExtension            | 0          | NULL          |
| lsVariantAddNumber                   | 0          | -1            |
| Logging                              | 0 (2)      | -1            |
| NotificationUser                     | 0          | SY001         |
| NotificationUserExt                  | 0          | Demo SysAdmin |
| QUANTITYSTOCKMODE                    | 0          | 0             |
| ResolveChargeAndSerialForFBA         | 0          | 0             |
| ShippingDataOnlyParcelTrackingNumber | 0          | -1            |
| ShippingDataWithParcelTrackingNumber | 0          | -1            |
| SplitNames                           | 0          | 0             |
| StandardFulfillmentLatency           | 0          | 1             |
| Temp_ListOrdersNextToken             | 0          | NULL          |
| VariantDelimiter                     | 0          | -             |
| NULL                                 | NULL       | NULL          |

#### 2.2 Logging aktivieren und Log-Verzeichnis setzen

Weiterhin sollte das **Logging (2)** für die potenzielle Fehlerrecherche (z.B. bei Problemen mit dem Belegimport oder dem Beleg-Upload) in den von Amazon zur Verfügung gestellten XML-Dateien (Request- und Response-Dateien) aktiviert werden. Dieser Eintrag lässt sich

ebenfalls gemäß dem obigen Screenshot in der Tabelle **tdAmazonProperties** in der **Anwendungsdatenbank** setzen und freischalten.

Mit dem aktivierten Logging geht außerdem das Hinterlegen eines Log-Verzeichnisses in der Tabelle tsSettings in der Globalen Datenbank einher. Erstellen Sie hierzu den Eintrag "AmazonLogDirectory" sowie einen entsprechenden Serverpfad zum Ablegen der XML-Request- und Response-Dateien.

| Setting                  | SettingValue    | ^ |
|--------------------------|-----------------|---|
| OnlineHelpDivisionNr     | 0               |   |
| OnlineHelpDataBase       | wfData_help     |   |
| OnlineHelpServerURL      | http://hosting4 |   |
| IsOnlineHelpServer       | 0               |   |
| LinkedInAPIKey           | 77bukl7ss1mb9q  |   |
| LastNewsDate             | 12.08.2021      |   |
| SpellCheckDictionaryPath | d:\myfactory\   |   |
| CopyDictionariesDone     | 2               |   |
| VersionInfo              | 95              |   |
| EMail_Reg                | ralf.rutger@gm  |   |
| ebayCategoryVersion77    | 126             |   |
| AmazonLogDirectory       | D:\AmazonPfad\  |   |
| NULL                     | NULL            |   |

### 3. Einstellungen in der myfactory-Oberfläche

#### 3.1 Amazon-Grundlagenkonfiguration

Haben Sie die im vorherigen Kapitel beschriebenen grundlegenden Amazon-Datenbankeinstellungen vorgenommen, können Sie in der myfactory-Oberfläche beginnend mit der Amazon-Grundlagenkonfiguration – fortfahren (unter "Verkauf / Amazon / Grundlagen / Konfiguration"). Hier sollten Sie insgesamt fünf Konfigurationsbereichen Aufmerksamkeit schenken.

| Konfiguration Amazon<br>Bestandsermittlung<br>Benutzer<br>Variantenbestellnummer als Zusatz<br>Namensübergabe aufteilen | Lagerbestand<br>Demo SysAdmin | • | Standard Bearbeitungszeit/Lieferzeit<br>Variantentrennzeichen<br>Artikeinummerrerweiterung für FBA-Artikei | 1 |       |          |
|----------------------------------------------------------------------------------------------------|-------------------------------|---|----------------------------------------------------------------------------------------------------|---|-------|----------|
| Amazonbestellnummer in "Ihre Belegnummer" übernehmen                                                                    | ☑ 3                           |   | Amazonbestellnummer in "Zahlungsreferenz" übernehmen                                                       |   |       |          |
| Paket Verfolgungsnummer in Versandbestätigung übertragen                                                                |                               |   | Versandbestätigung nur mit Paket Verfolgungsnummer 5                                                       |   |       |          |
| Belegupload / Prüfung Bestellungen der letzten X Tage 4<br>automatischer Belegimport 2                                  | 7<br>15 min                   | ¥ | Charge/Seriennummer automatisch zuordnen bei FBA Aufträgen                                                 |   |       |          |
| Authentifizierung ohne MWS Token verwenden                                                                              |                               |   |                                                                                                    |   |       |          |
|                                                                                                    |                               |   |                                                                                                    |   |       |          |
|                                                                                                    |                               |   |                                                                                                    |   |       |          |
|                                                                                                    |                               |   |                                                                                                    |   |       |          |
|                                                                                                    |                               |   |                                                                                                    |   |       |          |
|                                                                                                    |                               |   |                                                                                                    |   |       |          |
|                                                                                                    |                               |   |                                                                                                    |   | OK At | bbrechen |

#### 3.1.1 Authentifizierung mit MWS-Token

Es wird empfohlen, die Checkbox **"Authentifizierung ohne MWS Token verwenden" (1)** zu deaktivieren bzw. deaktiv zu lassen. Ohne MWS-Token benötigen Sie einen eigenen Entwickler-Account. Das Token ersetzt hingegen Zugriffskennung und Sicherheitsschlüssel, lediglich Ihre Händlerkennung wird dann benötigt. Ihnen bleibt somit ein Mehraufwand erspart.

#### 3.1.2 Automatischen Belegimport aktivieren

Wir empfehlen Ihnen außerdem, den Belegimport stets automatisch durchführen zu lassen und dementsprechend diese Option zu aktivieren. Es stehen Ihnen hierbei Zeitintervalle von 15, 30 und 60 Minuten zur Verfügung. Voraussetzung für die Nutzung des **automatischen Belegimports (2)** ist ein aktivierter myfactory-Timerdienst auf Ihrem Server. Wie Sie diesen Service installieren und korrekt konfigurieren, erfahren Sie in dem folgenden Hilfekapitel: https://www.myfactory.com/onlinehilfe/Timer-Dienst.aspx.

#### 3.1.3 Amazon-Bestellnummer übernehmen

Des Weiteren ist es für die Fibu-Übergabe bzw. Zahlungszuordnung eines aus Amazon importierten Belegs wichtig, anzugeben, in welchen Bereich der Belegdetails des Verkaufsbelegs die Amazon-Bestellnummer eines Kunden übergeben werden soll. Sie können in der Amazon-Konfiguration daher per Checkbox bestimmen, dass die Bestellnummer für den Belegimport automatisch in die Felder **"Ihr Beleg"** oder **"Zahlungsreferenz" (3)** eingetragen werden soll.

| Aligemein Anschriften Kennzeiche | n Kontakte                |              |                              |                      |   |                        |                       |   |
|----------------------------------|---------------------------|--------------|------------------------------|----------------------|---|------------------------|-----------------------|---|
| Curzbezeichnung                  | myfactory InternationalPO | 1234, Münche | n - Inland                   |                      |   |                        |                       |   |
| Vunschtermin                     |                           |              | Betriebsstätte               | 1 - Zentrale         | ~ | Referenz               | AB1900313             |   |
| iefertermin                      | 15.10.2020                |              | Liefertermin anzeigen        |                      |   | Als Kalenderwoche      |                       |   |
| iefertermin für AB               |                           |              | Lieferung erfüllt            |                      |   | Vollständig erfüllt    |                       |   |
| unsprechpartner                  |                           | ~            | Zu Händen Text               | zu Händen Herrn Hase |   |                        |                       |   |
| Vährung                          | EUR                       | ¥ 1          | Währungskurs                 |                      |   |                        |                       |   |
| reiskennzeichen                  | Brutto                    | ~            | Sprache                      | Deutsch              | ~ | Zahlungskonditionen    | Bankeinzug (IPayment) | ~ |
| bw. Belegpreisliste              |                           |              | Abw. Belegrabattliste        |                      |   | Abw. Belegrabattgruppe |                       |   |
| bw. OP-Nummer                    |                           |              | Buchungsdatum                | 16.09.2019           |   | Zahlungsreferenz       |                       |   |
| teuergebiet                      | 1 - Inland                | ~            |                              |                      |   |                        |                       |   |
| U-Land                           |                           | ~            | EU USLID                     |                      |   | EU Dreiecksgeschäft    | (wie Kunde)           | ~ |
| lersandart                       | Per DHL Paket Inland      | ~            | Lieferbedingung              |                      | ~ | Belegherkunft          | Amazon                |   |
| leleggruppe                      |                           | ~            | Verantwortlicher Mitarbeiter |                      | 1 |                        |                       |   |
| our                              | Rhein-Main                | ~            | Gebiet                       | West                 | ~ | Supportfall            |                       |   |
| learbeiter                       |                           | 1            | Vertreter                    | V00001               |   | Frank Fuchs, Frankfurt |                       |   |
| nr Zeichen                       |                           |              | Ihr Beleg                    | 304-5787811-5749928  |   | Ihr Datum              |                       |   |
| rojekt                           |                           | 1            | Zentralregulierer            |                      |   | Valutadatum            |                       |   |
| Costenstelle                     | T99999                    |              | Kostenträger                 |                      |   | Erlöscode              |                       | ~ |
| ammelrechnungssperre             |                           |              | Teillieferungen              |                      |   | Zahlungskonto          |                       |   |
| Bewicht(kg)                      | 0,00                      |              | Lager                        |                      |   | Sammelrechnungskreis   | (aus Kundenstamm)     | ~ |
| leine Übergabe an Intrastat      |                           |              | Gerät                        |                      | 1 |                        |                       |   |
| aket Verfolgungsnummer           |                           |              | Begrenzte Menge (LQ)         |                      |   | Leitweg-ID             |                       |   |

#### 3.1.4 Zeitraum für Belegupload-Funktion vorgeben

Wenn Sie die Rechnungsupload-Funktionalität der Amazon-Schnittstelle nutzen und die entsprechenden Datenbanksettings ebenfalls aktiviert haben (siehe Kapitel 2), dann definieren Sie in dem Eingabefeld "**Belegupload / Prüfung Bestellungen der letzten X Tage**" (4) bitte einen Zeitraum in Tagen. Das System prüft ausgehend von dieser Zeitspanne die Datenbank auf dort hinterlegte, zuvor in PDF-Rechnungen umgewandelte Bestellungen, welche noch nicht bei Amazon hochgeladen wurden (Wie die manuelle massenweise Umwandlung von Amazon-Aufträgen in Rechnungen funktionieren kann, entnehmen Sie bitte der Online-Hilfe im Kapitel "AMWS-Transfer"). Die Upload-Routine kann dabei maximal die letzten 9 Tage auf hochzuladende Rechnungen überprüfen.

#### 3.1.5 Versandbestätigung nur mit Paketverfolgungsnummer zulassen

Wenn Sie mit Versandbestätigungen arbeiten und diese über die Schnittstelle übermitteln, dann ist es im letzten Einstellungsschritt dieses Dialogs noch wichtig, die Option **"Versandbestätigung nur mit Paket Verfolgungsnummer" (5)** zu aktivieren. Bei Amazon ist eine in die Versandbestätigung integrierte Tracking-Nummer zur Sendungsverfolgung bindend. Andernfalls erhalten Sie eine Fehlermeldung seitens des Anbieters.

#### 3.2 Amazon-Marktplatz einrichten

Im nächsten Schritt wenden Sie sich bitte dem Dialog der Amazon-Marktplätze im Bereich "Verkauf / Amazon / Stammdaten / Marktplätze" zu. In der Mehrzahl der Fälle werden Sie einen deutschen Amazon-Shop betreiben und hier somit einen Marktplatz für Deutschland konfigurieren. Obligatorisch ist dabei das Eintragen der **Amazon-Marktplatz-ID (1)**. Dies ist eine öffentlich zugängliche ID, die Sie bei der Registrierung für die Amazon-Schnittstelle erhalten (weitere Informationen hierzu finden Sie in der Online-Hilfe:

https://www.myfactory.com/onlinehilfe/Verkauf/Amazon/Stammdaten/Marktplaetze/Amazon-Registrierung.aspx).

Konfigurationscheckliste für die Amazon-Schnittstelle

| Amazon Marktpla                                                                                                    | ätze                               |             |                                                                                                    |                  |                                                                                                    |                                                                                                    |         |              |
|----------------------------------------------------------------------------------------------------|------------------------------------|-------------|----------------------------------------------------------------------------------------------------|------------------|----------------------------------------------------------------------------------------------------|----------------------------------------------------------------------------------------------------|---------|--------------|
| ilter/Syche:                                                                                                    | Erweiterte Suche                   |             |                                                                                                    |                  |                                                                                                    | Ansicht: Bezeichnung                                                                                                    | • • • • | Einstellunge |
| ezeichnung                                                                                                    |                                    |             |                                                                                                    |                  |                                                                                                    |                                                                                                    |         |              |
| nazon Shop DE                                                                                                    |                                    |             |                                                                                                    |                  |                                                                                                    |                                                                                                    |         |              |
|                                                                                                    |                                    |             |                                                                                                    |                  |                                                                                                    |                                                                                                    |         |              |
|                                                                                                    |                                    |             |                                                                                                    |                  |                                                                                                    |                                                                                                    |         |              |
| i e® Datensätze 1 - 1 vor                                                                                                    | 1                                  |             |                                                                                                    |                  |                                                                                                    |                                                                                                    | 14      | 1            |
|                                                                                                    |                                    |             |                                                                                                    |                  |                                                                                                    |                                                                                                    |         |              |
| Neu MSpeic                                                                                                    | hern III Kopieren >                | Loschen Los | Dater Zugangsoaren Amazon                                                                                                    |                  |                                                                                                    |                                                                                                    |         |              |
| Neu 📓 Speic                                                                                                    | hern 4 Kopieren 7                  | Loschen     | Date: Zugangsoaten Amazon                                                                                                    |                  |                                                                                                    |                                                                                                    |         |              |
| Neu Speic                                                                                                    | hern 🧤 Kopieren 💙                  | Loschen     | Date: 20gargeoaten Amazon                                                                                                    |                  |                                                                                                    |                                                                                                    |         |              |
| Neu                                                                                                    | hern 🧤 Kopieren 💙                  | Loschen     | Amazon Shop DE                                                                                                    |                  | Betriebsstätte                                                                                                    | 1 - Zentrale                                                                                                    |         | ~            |
| Rundlagen<br>zeichnung                                                                                                    | hern 🧤 Kopieren 🗲                  |             | Amazon Shop DE<br>A1PA6795UKMFR9                                                                                                    |                  | Betriebsstätte                                                                                                    | 1 - Zentrale                                                                                                    |         | ~            |
| Neu                                                                                                    | hern 4 Kopieren >                  |             | Amazon Shop DE<br>ATPA7755LKM/FR9<br>Standard                                                                                                    |                  | Betriebsstätte<br>Zahlungskondition                                                                                                    | 1 - Zentrale<br>Bankeirzug (Payment)                                                                                                    |         | ~            |
| Meu                                                                                                    | g                                  |             | Amazon Shop DE<br>Antazon Shop DE<br>A19A2795UKAFR9<br>Standard                                                                                      | 1                | Betriebsstätte<br>Zahlungskordlion<br>E-Mailvotage Versandbestätigung                                                                                                    | 1 - Zentrale<br>Bankeircug ((Payment)<br>Support Eingang                                                                                                    |         | ~            |
| Neu                                                                                                    | g                                  |             | Amazon Shop DE<br>ArtPed755UNAFR9<br>Standard<br>D00001                                                                                              | 1                | Betriebsstätte<br>Zahlungskondilon<br>E-Mailvorlage Versandbestätigung<br>Vorlage für autom: Kundennummer                                                                                                    | 1 - Zentrale<br>Bankeliczug ((Payment)<br>Support Eingang                                                                                                    |         | ~            |
| Neu     Neu     N | 9                                  |             | Amazon Shop DE<br>A1946735UKMFR9<br>Standard<br>D00001<br>Amazon                                                                                     | I<br>I<br>I<br>I | Betriebsstätte<br>Zahlungskondition<br>E-Mahvordapo Versandbestätägung<br>Vorlage für autom. Kundennummer<br>Belegherkumf Prime                                                                                                    | 1 - Zentrale<br>Bankeirzug (Payment)<br>Support Eingang                                                                                                    |         | ~            |
| yeu     weichnung     ceichnung     ceichnung     ceichnung     ceichnung     ceichnung     ceichnung     ceichnung     ceichnung     ceichnung     ceichnung     ceichnung     ceichnung     ceichnung     ceichnung     ceichnung     ceichnung     ceichnung     ceichnung                                                                                                    | 9                                  |             | Amazon Shop DE<br>A1966795UJ04FR9<br>Standard<br>D00901<br>Amazon<br>Aufragebatiktigung                                                              | T<br>T<br>T<br>T | Betriebsstätte<br>Zahlungskondition<br>E-Malivoitage Versandbestätigung<br>Vorlage für autom. Kundennummer<br>Belgeharkum Prime<br>Belegstatus aligemein                                                                                                    | 1 - Zentrale<br>Bankeirszug (Payment)<br>Support Eingang                                                                                                    |         | ~            |
| Neu     Neu     Speic     Reidagen     eichnung     zoon MarktplatzID     islale     taivotage Bestellungseingar     agekunde     spiterkuntt     eglyp     dengruppe bei Neuanlage                                                                                                    | ern <u>45 Kopieren</u> <b>&gt;</b> |             | Amazon Shop DE<br>ArtPe6795UKAFR9<br>Standard<br>D00001<br>Amazon<br>Autragabestaligung<br>Endaunde Inland                                           | I<br>I<br>I<br>V | Betriebsstätte<br>Zahlungskondilon<br>E-Mailvorlage Versandbestälägung<br>Vorlage für aufom: Kundennummer<br>Beleghatus algemein<br>Belegstatus bei levenn Adressen                                                                                                    | 1 - Zentrale<br>Bankeliczug ((Payment)<br>Support Eingang<br>Prüfung Abteilungsleiter - Sperre Weitervera                                                         | rb.     | ×            |
| Neu     Neu     Neu     Neu     Speic     Speic     | 9                                  |             | Anazon Shop DE<br>An9A5735UKMFR9<br>Standard<br>D00001<br>Amazon<br>Aufragtbettitigung<br>Endtunde Inland<br>Par Chile, Paste Inland                 |                  | Betriebsstätte<br>Zahlungskondilion<br>E-Mähvotago Versandbettäägung<br>Vorlage für autom. Kundennummer<br>Belegstatus allgemein<br>Belegstatus allgemein<br>Belegstatus ei leeren Adressen<br>Benutzer                                                                                 | 1 - Zentrale<br>Bankeinzug (Payment)<br>Support Eingang<br>Prüfung Abteilungsleiter - Sperre Wettervera<br>Demo Sysådmin                                          | иб.     | >            |
| yeu     we     we  | ern <u>48</u> Kopieren <b>&gt;</b> |             | Amazon Shop DE<br>Anezon Shop DE<br>AtPAS795UNAFR9<br>Standard<br>D00001<br>Amazon<br>Aufragtobratitigung<br>Endtunde Inland<br>Per DHL Paket Inland |                  | Betriebsstätte<br>Zahlungskondilon<br>E. Mahvortage Versandbestätigung<br>Vorlage für autom. Kundennummer<br>Belegstatus algemein<br>Belegstatus algemein<br>Belegstatus selleeren Adressen<br>Berufzer<br>Piomotoindiscountartikel                                                     | 1 - Zentrale<br>Bankeirzug (IPayment)<br>Support Eingang<br>Prüfung Abteilungsleiter - Speme Weitervera<br>Demo SysAdmin                                          | srb.    | •            |
| Beu     Beu     Spei     See                                                                                                    | g<br>schreiben                     |             | Amazon Shop DE AntPACTSUNAFER Standard D00001 Antracion Auftragibettätigung Endstunde Inland Per DHL Paket Inland                                    |                  | Betriebsstätte<br>Zahlungskondilon<br>E-Mahrodage Versandbestäsigung<br>Vorläge für autom. Kundennummer<br>Belegstatus allgemein<br>Belegstatus allgemein<br>Belegstatus bei leren Adressen<br>Berufzer<br>Promotiondiscountartikel<br>Belege ab Anlagedatum importeren                 | 1 - Zentrale<br>Bankeinzug (IPayment)<br>Support Eingang<br>Prüfung Abteilungsleiter - Sperre Wettervera<br>Demo SysAdmin<br>01.01.2000                           | ир.     | ~            |
| be be for a second second | g<br>schreiben                     |             | Amazon Shop DE<br>AnPAC795UKAFR9<br>Standard<br>D00001<br>Amazon<br>Aufragbestätgung<br>Endatude Ininad<br>Per CHL Patet Inland                      |                  | Betriebsstätte<br>Zählungskondilon<br>E-Mailvorlage Versandbestäsgung<br>Vorlage für aufum Kundennummer<br>Belegstatus altgemein<br>Belegstatus altgemein<br>Belegstatus altgemein<br>Belegstatus altgemein<br>Benutzer<br>Promolondiscountartikel<br>Belege ab Anlagedatum importieren | 1 - Zentrale<br>Bankeliczug ((Payment)<br>Support Eingang<br>Prüfung Abtellungsleiter - Sperre Weltervera<br>Demo Sysädmin<br>01.01.2000                          | arb.    | •            |
| Leeu      Crundagum      accon Markiplatzib      ceichnung      accon Markiplatzib      eisiste      diayekunde      legipekund      legipekund      legipekund      legipekund      accon Adresse in Beleg Memo      dilinnent Informätionen      naspandionsager                                                                                                    | g<br>schreiben                     |             | Amazon Shop DE Ant962795U0AFR9 Standard D00901 Amazon Autrasploabilitigung Endsunde Inland Per DHL Paket Inland                                      |                  | Betriebsstätte<br>Zahlungskondition<br>E-Malvortage Versandbestäsjung<br>Vorlage für autom: Kundennummer<br>Belgeharkumt Prime<br>Belegstatus bei keren Adressen<br>Benuber<br>Promolondicountartikel<br>Belegs ab Anlagedatum importeren<br>Belegtyp                                   | 1 - Zentrale<br>Bankeirczug (iPayment)<br>Support Eingang<br>Prüfung Abteilungsleiter - Sparre Weitervera<br>Demo Sysädmin<br>01.01.2000<br>Konsignationsleferung | arb.    | >            |

Ihre im Rahmen der Amazon-Registrierung erhaltenen Login-Daten für Amazon MWS können Sie dann übrigens unter dem Menüpunkt **"Zugangsdaten Amazon" (2)** eintragen, welchen Sie über die Schaltfläche [ Daten ] im Marktplätze-Bereich erreichen.

Das sich anschließend öffnende Dialogfenster beinhaltet abhängig von der gewählten Authentifizierungseinstellung in der Amazon-Grundlagenkonfiguration (mit oder ohne MWS-Token) unterschiedliche Eingabefelder für die Login-Daten. Wenn Sie die von uns empfohlene Authentifizierungsmethode mit Token verwenden, dann erhalten Sie das Dialogfenster mit den folgenden Optionen:

| Amazon Logir   | 1              |  |
|----------------|----------------|--|
| Bezeichnung    | Amazon Shop DE |  |
| Händlerkennung | *****          |  |
| MWS Token      | *****          |  |
|                |                |  |
|                |                |  |
|                |                |  |
|                |                |  |
|                |                |  |

Die hier einzutragenden Authentifizierungsinformationen für die Händlerkennung und das MWS-Token bekommen Sie auch in diesem Fall wieder über die Amazon-Registrierung.

#### 3.2.1 Vorlagekunde für Amazon (länderspezifisch) definieren

Achten Sie des Weiteren bitte auch darauf, einen Vorlagekunden für Amazon (3) zu bestimmen. Dies dient einem fehlerfreien und reibungslosen Belegimport in die myfactory. Wenn Sie mit länderspezifischen Amazon-Vorlagekunden arbeiten, dann können Sie diese unter "Stammdaten / Grundlagen / Stammdaten / Länder" definieren. Diese Einstellung übersteuert dann den im Marktplätze-Dialog hinterlegten Amazon-Vorlagekunden. Daher empfehlen wir Ihnen, für solch einen länderspezifischen Vorlagekunden auch stets einen separaten Amazon-Marktplatz anzulegen.

Konfigurationscheckliste für die Amazon-Schnittstelle

| ilter/Suche:                                                                                                    | Erweiterte Suche                     |                                             |                                                                                                    | Ansicht: Kürzel                   |  |
|----------------------------------------------------------------------------------------------------|--------------------------------------|---------------------------------------------|----------------------------------------------------------------------------------------------------|-----------------------------------|--|
| Kürzel 4 ⊽                                                                                                    | Bezeichnung (- ▽                     |                                             |                                                                                                    |                                   |  |
| AT                                                                                                    | Österreich                           |                                             |                                                                                                    |                                   |  |
| BE                                                                                                    | Belgien                              |                                             |                                                                                                    |                                   |  |
| G                                                                                                    | Bulgarien                            |                                             |                                                                                                    |                                   |  |
| CA                                                                                                    | Kanada                               |                                             |                                                                                                    |                                   |  |
| сн                                                                                                    | Schweiz                              |                                             |                                                                                                    |                                   |  |
| N.                                                                                                    | China                                |                                             |                                                                                                    |                                   |  |
| Y                                                                                                    | Zypern                               |                                             |                                                                                                    |                                   |  |
| z                                                                                                    | Tschechische Republik                |                                             |                                                                                                    |                                   |  |
| E                                                                                                    | Deutschland                          |                                             |                                                                                                    |                                   |  |
| к                                                                                                    | Dänemark                             |                                             |                                                                                                    |                                   |  |
| s                                                                                                    | Spanien                              |                                             |                                                                                                    |                                   |  |
|                                                                                                    | Finnland                             |                                             |                                                                                                    |                                   |  |
| 2                                                                                                    | Frankreich                           |                                             |                                                                                                    |                                   |  |
| В                                                                                                    | Großbritannien                       |                                             |                                                                                                    |                                   |  |
| R                                                                                                    | Griechenland                         |                                             |                                                                                                    |                                   |  |
| 0 0 0 D                                                                                                    | Patensätze 1 - 36 von 36             |                                             |                                                                                                    | 14 - 1                            |  |
|                                                                                                    |                                      |                                             |                                                                                                    |                                   |  |
| Neu Neu                                                                                                    | 📓 Sgeichern 🖻 Kopieren 🗙             | Löschen 😰 Aktionen-                         |                                                                                                    |                                   |  |
| Neu<br>Grundlagen                                                                                                    | Adressangaben                        | Löschen                                     |                                                                                                    |                                   |  |
| Neu Grundlagen                                                                                                    | Adressangaben                        | Löschen 😰 Aktignen-                         | Bezeichnung                                                                                                    | Osterreich                        |  |
| Neu     Grundlagen                                                                                                    | Adressangaben                        | Attgren•                                    | Bezeichnung<br>Übergabeschlüssel                                                                                                    | Österreich                        |  |
| Neu     Grundlagen                                                                                                    | Adressangaben                        | AT<br>OSTERREICH                            | Bezeichnung<br>Übergabeschüssel<br>ISO ALPEA-3 Code                                                                                                    | Osterreich                        |  |
| Neu Grundlagen ürzel ngabe bei Adri O ALPHA-2 C                                                                                                    | Adressangaben                        | At OSTERREICH                               | Bezeichnung<br>Übergabeschüssel<br>ISO ALPHA 3 Gode<br>Esemence Stendend                                                                                                    | Osterreich<br>AUT                 |  |
| Neu      Grundlagen      ürzel      ngabe bei Adri      O ALPHA-2 C      commerce      targetingele V                                                                                                    | Adressangaben                        | Attgren-                                    | Bezeichnung<br>Übergabeschlüssel<br>ISO ALPHA-3 Code<br>Ecommerce Standard                                                                                                    | Ostarreich<br>AUT                 |  |
| Neu      Grundlagen      ürzel      ngabe bei Adri      O ALPHA-2 C      commerce      ternationale V                                                                                                    | Adressangaben                        | AT<br>OSTERREICH<br>•43                     | Bezeichnung<br>Übergabeschüssel<br>ISO ALPHA-3 Code<br>Ecommerce Standard<br>Intrastat EU Ländercode                                                                                                    | Osterreich<br>AUT<br>AT           |  |
| Neu      Grundlagen      ürzel      ngabe bei Adri      ico ALPHA-2 C      commerce      ternationale V      orlagekunde      prlagekunde                                                                                                    | Adressangaben                        | AT<br>OSTERREICH<br>•43<br>D00001           | Bezeichnung<br>Übergabeschlüssel<br>ISO ALPHA-3 Code<br>Ecommerce Standard<br>Intrastat EU Landercode                                                                                                    | Osterreich<br>AUT<br>AT           |  |
| Neu     Grundlagen     ürzel     ngabe bei Adri SO ALPHA-2 C commerce ternationale V orlagekunde orlagekunde S orlagekunde S orlagekunde A                                                                                                    | Adressangaben                        | AT<br>OSTERREICH<br>*43<br>D00001           | Bezeichnung<br>Übergabeschüssel<br>ISO ALPHA'S Code<br>Ecommerce Standard<br>Infrastat EU Ländercode<br>Müller, Frankfurt am Main                                                                          | Osterreich<br>AUT<br>AT<br>D00119 |  |
| Neu     Grundlagen     Grundlagen     Grundlage     Grundlage     G | Adressangaben essen bode forwahl Bay | AT<br>OSTERREICH<br>+43<br>D00001<br>D00099 | Bezeichnung<br>Übergabeschüssel<br>ISO ALPHA-3 Code<br>Ecommerce Standard<br>Infrastat EU Landercode<br>I Müller, Frankfurt am Main<br>I<br>Vorlagekunde Amazon Business<br>I Vorlagekunde Amazon Business | Osterreich<br>AUT<br>AT<br>D00119 |  |
| Neu     Grundlagen     Ürzel     ngabe bei Adri     30 ALPHA-2 C     commerce     ttemationale V     orlagekunde s     orlagekunde s     orlagekunde a     orlagekunde a                                                                                                    | Adressangaben                        | AT<br>OSTERREICH<br>•43<br>D00001<br>D00099 | Elezeichnung Ubergabeschüssel ISO ALPHA-3 Code Ecommerce Standard Intrastat EU Landarcode  Müller, Frankfurt am Main  Vorlagekunde Amazon Business Vorlagekunde eBay mt USID                               | Osterreich<br>AUT<br>AT<br>D00119 |  |

Für alle weiteren Konfigurationsmöglichkeiten in diesem Amazon-Stammdatendialog können Sie sich für den deutschen Marktplatz am ersten Screenshot in diesem Unterkapitel orientieren.

#### 3.3 Amazon-Artikelstamm konfigurieren

Ihr nächster Anlaufpunkt für eine korrekte Schnittstellenkonfiguration ist der Amazon-Artikelstamm unterhalb des "Marktplätze"-Menüpunktes. Hier können Sie im Grundlagenregister Ihre myfactory-Artikel mit Amazon-spezifischen Informationen anreichern und diese in "Amazon-fähige" Produkte umwandeln.

| Ansicht Affikeinumen           | er ♥ []<br>Aktiv€♥<br>-1<br>0<br>0<br>0<br>0<br>0<br>0<br>0<br>0<br>0<br>0<br>0<br>0<br>0<br>0<br>0<br>0<br>0<br>0 |     |
|--------------------------------|----------------------------------------------------------------------------------------------------|-----|
| kel                            | Aktiv€ ♥<br>-1<br>0<br>0<br>0<br>0<br>0<br>0<br>0<br>0<br>0<br>0<br>0<br>0<br>0<br>0<br>0<br>0<br>0<br>0           |     |
| tel<br>/ International GmbH    | -1<br>0<br>0<br>0<br>0<br>0<br>0<br>0<br>0<br>0<br>0<br>0<br>0<br>0<br>0<br>0<br>0<br>0<br>0                       |     |
| kel<br>r International GmbH    | 0<br>0<br>0<br>0<br>0<br>0<br>0<br>0<br>0<br>0<br>0<br>0<br>0                                                      |     |
| kel<br>r International GmbH    | 0 0 0 0 0 0 0 0 0 0 0 0 0 0 0 0 0 0 0 0                                                                            |     |
| kel<br>/ International GmbH    | 0<br>0<br>0<br>0<br>0<br>14 4                                                                                      |     |
| kel<br>r International GmbH    | 0<br>0<br>0<br>0<br>14 4                                                                                           |     |
| kel<br>/ International GmbH    | 0<br>0<br>0<br>0<br>14 4                                                                                           |     |
| kel<br>r International GmbH    | 0<br>0<br>0<br>14 4                                                                                                |     |
| kal<br>r International Griti-H | 0<br>0<br>14 4                                                                                                    |     |
| kel<br>/ International GmbH    | 0                                                                                                    |     |
| kel<br>r International GmbH    | 0                                                                                                    | • • |
| kel<br>/ International GmbH    |                                                                                                    |     |
| kel<br>r International GmbH    |                                                                                                    |     |
| kal<br>r International Griti-H |                                                                                                    |     |
| kal<br>/ International GmbH    |                                                                                                    |     |
| kal<br>r International GmbH    |                                                                                                    |     |
| kai<br>/ International GmbH    |                                                                                                    |     |
| / International GmbH           |                                                                                                    | ~   |
| v International GmbH           |                                                                                                    | -   |
| y International GmbH           |                                                                                                    |     |
| y International GmbH           |                                                                                                    |     |
| y International GmbH           |                                                                                                    |     |
| y International GmbH           |                                                                                                    |     |
|                                |                                                                                                    |     |
|                                |                                                                                                    |     |
|                                |                                                                                                    |     |
|                                |                                                                                                    |     |
|                                |                                                                                                    |     |
|                                |                                                                                                    |     |
|                                |                                                                                                    |     |

Wenn Sie einen Artikel aus dieser Liste bei Amazon verkaufen möchten, so setzen Sie zunächst bitte den Haken bei der entsprechenden Checkbox **"Amazon-fähig" (1)**. Anschließend wird ein so deklarierter Artikel in der Spalte "Aktiv" automatisch von 0 auf -1 gesetzt.

Eine weitere wichtige Voraussetzung für die Amazon-Kompatibilität eines myfactory-Artikels ist die **ASIN (2)**, die Sie im nächsten Eingabefeld hinterlegen können. Dabei handelt es sich um eine eindeutige Amazon-Artikelnummer, die diesem Artikel von Amazon nach dem Upload zugeordnet wird. Diese "Amazon Standard Identification Number" ist insbesondere dann wichtig, wenn Sie statt der Amazon-Schnittstelle der myfactory ein eigenes Artikel-Upload-Tool verwenden und bereits bestehende Produkte in Ihrem Amazon-Account verwalten. Für die korrekte Zuordnung dieser Artikel nach dem Belegimport tragen Sie daher bitte die ASIN stets per Copy & Paste aus Amazon in dem ASIN-Feld ein.

Darüber hinaus ist es wichtig, einen passenden **Produkttyp (3)** gemäß der von Amazon vorgegebenen Kategorienliste aus der Auswahlbox zu selektieren und ggf. die Detailangaben zu den Eigenschaften des ausgewählten Artikeltyps über die nebenstehende [Detail]-Schaltfläche zu spezifizieren. Bedenken Sie bitte außerdem, dass die Angabe einer **Marke (4)** eine Pflichtangabe seitens Amazon darstellt und hier daher ebenfalls angegeben werden sollte.

Bereits die bis hierhin von Ihnen vorgenommene Grundkonfiguration ermöglicht Ihnen zusammen mit einem hinreichend konfigurierten Marktplatz (siehe Kapitel 3.2) den Import der Amazon-Kundenbestellungen über die MWS-Schnittstelle in die myfactory.

#### 3.4 Der Amazon Manager

Einen Überblick über alle automatisiert über die Schnittstelle importierten Amazon-Bestellbelege (2) sowie alle als Amazon-fähig deklarierten und ggf. schon zu Amazon

hochgeladenen **Artikel (1)** können Sie sich im Dialog "Amazon Manager" (unter "Verkauf / Amazon / Amazon-Manager") verschaffen.

| farktplatz<br>Kurzbezeichni<br>3lock<br>Flaschenöffner<br>Kugelschreiber<br>Jmhängetasche<br>nyfactory-Neue<br>Stabilo Textmar | nung (- 'V'<br>ir<br>ar<br>ar<br>he<br>uerungsworkshop, Buc<br>arker<br>arker       | ch          |                   |   | Ama:      | zon Sho | DE                                        | Y | Variante∜⊽              | Bestand<br>2,0000<br>2,0000 | Preis<br>1,15 EUR<br>1,40 EUR | SKU (- ▽<br>A001166<br>A001170 | verkauft<br>0 |
|----------------------------------------------------------------------------------------------------|-------------------------------------------------------------------------------------|-------------|-------------------|---|-----------|---------|-------------------------------------------|---|-------------------------|-----------------------------|-------------------------------|--------------------------------|---------------|
| Kurzbezeichn<br>Block<br>Flaschenöffner<br>Sugelschreiber<br>Jmhängetasche<br>nyfactory-Neue<br>Slabilo Textmar                | nung (r 😒<br>ar<br>ar<br>ar<br>ar<br>bhe<br>uuerungsworkshop, Buc<br>arker<br>arker | th          |                   |   |           |         |                                           |   | Variante <sup>‡</sup> ♥ | Bestand<br>2,0000<br>2,0000 | Preis<br>1,15 EUR<br>1,40 EUR | SKU (+ ▽<br>A001166<br>A001170 | verkauft<br>0 |
| Block<br>Flaschenöffner<br>Kugelschreiber<br>Jimhängetasche<br>nyfactory-Neue<br>Stabilo Textmar                               | er<br>er<br>uerungsworkshop, Buc<br>arker<br>arker                                  | zh          |                   |   |           |         |                                           |   |                         | 2,0000                      | 1,15 EUR<br>1,40 EUR          | A001166<br>A001170             | 0             |
| Flaschenöffner<br>Kugelschreiber<br>Jmhängetasch<br>nyfactory-Neue<br>Kabilo Textmar                                           | er<br>er<br>uhe<br>uerungsworkshop, Buc<br>arker<br>arker                           | zh          |                   |   |           |         |                                           |   |                         | 2,0000                      | 1,40 EUR                      | A001170                        |               |
| Kugelschreiber<br>Jmhängetasch<br>nyfactory-Neue<br>Stabilo Textmar                                                            | er<br>ihe<br>uerungsworkshop, Buc<br>arker<br>arker                                 | zh          |                   |   |           |         |                                           |   |                         | 10000000                    |                               |                                | 1,0000        |
| Umhängetasch<br>nyfactory-Neue<br>Stabilo Textmar                                                                              | he<br>uerungsworkshop, Buc<br>arker<br>arker                                        | ch          |                   |   |           |         |                                           |   |                         | 2,0000                      | 2,40 EUR                      | A000016                        | 0             |
| myfactory-Neue<br>Stabilo Textmar                                                                                              | uerungsworkshop, Buc<br>arker<br>arker                                              | ch          |                   |   |           |         |                                           | - |                         | 2,0000                      | 1,99 EUR                      | A001169                        | 1,0000        |
| Stabilo Textmar                                                                                                    | arker<br>arker                                                                      |             |                   |   |           |         |                                           |   |                         | 1,0000                      | 1,88 EUR                      | A001188                        | 1,0000        |
|                                                                                                    | arker                                                                               |             |                   |   |           |         |                                           | - | Orange /<br>Original    | 3,0000                      | 0,00                          |                                | C             |
| stabilo lextman                                                                                                    |                                                                                     |             |                   |   |           |         |                                           |   | Orange /<br>Executive   | 3.0000                      | 0,00                          |                                | 0             |
| Stabilo Textmar                                                                                                    | arker                                                                               |             |                   |   |           |         |                                           |   | Pink /<br>Original      | 2,0000                      | 0,00                          |                                | 0             |
| Stabilo Textmar                                                                                                    | arker                                                                               |             |                   |   |           |         |                                           |   | Pink /<br>Executive     | 2,0000                      | 0,00                          |                                | 0             |
| Kuliset                                                                                                    |                                                                                     |             |                   |   |           |         |                                           |   |                         | 2,0000                      | 1,33 EUR                      | A001167                        | 0             |
| iodastream                                                                                                    | Dalanažte 1., 11 vez 11                                                             | e           |                   | _ |           |         |                                           |   |                         | 2,0000                      | 1,11 EUR                      | A001194                        |               |
| Amaz                                                                                                    | azonnummer (~ 🖓                                                                     | Anlagedatum | * Bestellung (* * | 5 | Kundennr. | v       | Kurzbezeichnung ( ▽                       |   | geliefer                | berechne                    | letzt. Ände                   | ung Fehlern                    | heldung       |
| 303-0                                                                                                    | -0600394-6533904                                                                    | 14.03.2019  | AB1900102         |   | D00138    | 1       | myfactory International, München - Inland |   |                         |                             | 14.03.2019                    |                                |               |
| 303-3                                                                                                    | -3111608-5657945                                                                    | 14.03.2019  | AB1900101         | 1 | D00138    | 1       | myfactory International, München - Inland |   | *                       |                             | 14.03.2019                    |                                |               |
| 302-5                                                                                                    | -5188853-6238747                                                                    | 13.03.2019  | AB1900100         | 1 | D00138    | 1       | myfactory International, München - Inland | • | ~                       |                             | 14.03.2019                    |                                |               |
| 302-9                                                                                                    | -9046376-5630713                                                                    | 12.03.2019  | RG1900046         | 1 | D00138    | 1       | myfactory International, München - Inland | 2 | ~                       | •                           | . 13.03.2019                  |                                |               |
| 302-8                                                                                                    | -8575375-1217155                                                                    | 12.03.2019  | RG1900047         | • | D00138    | 1       | myfactory International, München - Inland | - | ~                       | G                           | 13.03.2019                    |                                |               |
| 304-6                                                                                                    | -6383868-1631506                                                                    | 11.03.2019  | RG1900048         | 1 | D00138    | 1       | myfactory International, München - Inland |   | *                       | -                           | 13.03.2019                    |                                |               |
| 0 8 10 5                                                                                                    | Datensátze 1 - 6 von 6                                                              | 7.0         |                   |   |           |         |                                           |   |                         | 6                           | 3                             | 14                             | (             |

Sollte es Probleme mit dem automatisierten Belegimport geben, sodass kein Beleg generiert werden konnte – etwa weil ein Amazon-Artikel nicht gefunden werden konnte -, so haben Sie in der unteren Belegliste über die Detail-Schaltfläche [...] die Möglichkeit, einen Amazon-Artikel manuell einem myfactory-**Artikel zuzuordnen (3)**. Eine fehlende Zuordnung ist hier dann auch die Ursache dafür, dass ein Artikel nicht gefunden werden konnte.

| - | Artikel zuordnen |  |
|---|------------------|--|
|   |                  |  |

Nach dem Klick auf die Funktionalität öffnet sich das Dialogfenster "Amazonbeleg bearbeiten". Hier lässt sich dann die myfactory-Artikelnummer zwecks Verknüpfung mit dem Amazon-Artikel händisch eintragen.

| SIN       | SKU     | Bezeichnung              | Artikel | Bezeichnung                | Variante | FBA |
|-----------|---------|--------------------------|---------|----------------------------|----------|-----|
| 07P1YCRYT | A001170 | myfactory-Flaschenöffner | A001170 | I myfactory-Flaschenöffner |          |     |
|           |         |                          |         |                            |          |     |
|           |         |                          |         |                            |          |     |
|           |         |                          |         |                            |          |     |

Nach der Artikelzuordnung können Sie über die [Neu einlesen]-Schaltfläche (4) im linken unteren Bereich des Dialogs den Beleg erneut manuell in die myfactory importieren (Tipp: Über die Combobox neben dem Button können Sie für einen besseren Überblick auf "Ohne Belege" filtern).

### Konfigurationscheckliste für die Amazon-Schnittstelle

# • myfactory

Um vom System generierte Fehlermeldungen wie "Artikel nicht gefunden" oder "Adresse nicht gefunden" zu sehen und somit verstehen zu können, warum ein Amazon-Beleg nicht erzeugt werden konnte, können Sie sich über die "Listview Anpassen"-Funktion für die untere Belegliste noch die Spalte "Fehlermeldung" einblenden lassen (sofern nicht schon vorhanden).

| Ansicht                       | Angepasste Ansicht | ~ |             |               | Neu  |                           | Löschen      |   |  |
|-------------------------------|--------------------|---|-------------|---------------|------|---------------------------|--------------|---|--|
| Anzahl Zeilen pro Seite       |                    |   | Zeilenabsta | and           |      | Standar                   | 1            | ~ |  |
| Anzahl Zeilen Druck pro Seite |                    |   |             |               |      |                           |              |   |  |
| Ausrichtung PDF-Druck         | Standard           | ~ | Druck mit L | Internehmensd | aten | Standar                   | t            | ~ |  |
| Zusätzlicher Drucktext        |                    |   |             |               |      |                           |              |   |  |
| Sortierung speichern          |                    |   |             |               |      |                           |              |   |  |
| Suche                         |                    |   |             |               |      |                           |              |   |  |
| Spalte                        |                    |   | Anzeiger    | Breite        | Clip | Nochmals Abw. Bezeichnung | Abw. Tooltip |   |  |
|                               |                    |   | <b>Z</b>    | 49            |      |                           |              |   |  |
| Amazonnummer                  |                    |   |             | 150           |      |                           |              |   |  |
| Anlagedatum                   |                    |   | <b></b>     | 100           |      |                           |              |   |  |
| Bestellung                    |                    |   |             | 90            |      |                           |              |   |  |
|                               |                    |   | <b>Z</b>    | 18            |      |                           |              |   |  |
| Kundennr.                     |                    |   |             | 90            |      |                           |              |   |  |
|                               |                    |   |             | 82            |      |                           |              |   |  |
| Kurzbezeichnung               |                    |   |             |               |      |                           |              |   |  |
| geliefert                     |                    |   | <b></b>     | 50            |      |                           |              |   |  |
| berechnet                     |                    |   |             | 60            |      |                           |              |   |  |
|                               |                    |   |             | 40            |      |                           |              |   |  |
| letzt. Änderung               |                    |   |             | 100           |      |                           |              |   |  |
| Fehlermeldung                 |                    |   |             | 120           |      |                           |              |   |  |

#### 3.5 Amazon MWS-Transfer – Belegimport und Belegupload

Im Dialog "Amazon Datenaustausch", welcher unter dem Menüeintrag "Verkauf / Amazon / Datenaustausch / AMWS-Transfer" zu finden ist, haben Sie neben dem generellen Artikel-Upload samt zugehöriger Daten wie Preisinformationen noch die Möglichkeit, den **Belegimport (1)** manuell über den entsprechenden Button anzustoßen. Diese Option ist insbesondere dann wichtig, wenn Sie ohne Timerservice arbeiten. Damit können Sie dann über den "ListOrders"-Feed und dessen jeweiligen Status prüfen, ob die Amazon-Belege auch tatsächlich in die myfactory eingelesen werden.

Mit Betätigen der Schaltfläche **[ Belegupload ] (2)** triggern Sie wiederum das Füllen der Datenbanktabelle **tdAmazonOrdersUpload** mit noch nicht bei Amazon hochgeladenen Rechnungen. Der zuvor aktivierte **AMWS\_UploadOrders**-Prozess (siehe Kapitel 2.1) durchsucht daraufhin dann die oben genannte Tabelle auf Basis der in der Amazon-Grundlagenkonfiguration definierten Tageszeitspanne (siehe Kapitel 3.1.4) und prüft anhand dessen, welche aus Amazon-Bestellungen generierten Rechnungsbelege innerhalb dieses Zeitraumes noch hochgeladen werden müssen.

| Amazon Datenaustaus                                                       | ch             |             |                     |                                         |             | 0 🗹                                   |
|---------------------------------------------------------------------------|----------------|-------------|---------------------|-----------------------------------------|-------------|---------------------------------------|
| Marktplatz                                                                | Amazon Si      | hop DE 🗸 🗸  |                     |                                         |             |                                       |
| Artikeldaten                                                              | Letzte Austi   | ihrung      |                     |                                         |             |                                       |
| Variantendaten                                                            | Letzte Austi   | ihrung      |                     |                                         |             |                                       |
| Preisinformationen                                                        | Letzte Austi   | ihaung      |                     |                                         |             |                                       |
| Riddatos                                                                  | Latta Aust     | ibuna       |                     |                                         |             |                                       |
| Lassheetendadeten                                                         | Lette Aust     | lihrung     |                     |                                         |             |                                       |
| Lagendestandsolaten                                                       | Leizie Aust    | andig       |                     |                                         |             |                                       |
| Belegimport                                                               | Letzte Ausfi   | ihrung      | 21.10.2020 15:04:12 |                                         |             |                                       |
| Belegbestätigungen                                                        | Letzte Ausfi   | ährung      |                     |                                         |             |                                       |
| Versandbestätigungen                                                      | Letzte Austi   | ährung      |                     |                                         |             |                                       |
|                                                                           |                |             |                     |                                         |             |                                       |
| MWS Status Aktualisieren                                                  | Belegupload    |             |                     |                                         |             |                                       |
| MWS Protokoll Belegupload Protokoll                                       |                |             |                     |                                         |             |                                       |
|                                                                           |                |             |                     |                                         |             |                                       |
| Aufrufzeitpunkt Bearbeitungszeitpun                                       | kt WebService∜ | Status (⊂ ▽ | FeedID∜ ♡           |                                         |             | -                                     |
| 21.10.2020 15:04 12 21.10.2020 15:04:13                                   | ListOrders     |             |                     | ۰                                       | ¥ )[        | a)[                                   |
| 21.10.2020 14:49:12 21.10.2020 14:49:12                                   | ListOrders     |             |                     | · · · · · · · · · · · · · · · · · · ·   | æ )[        |                                       |
| 21.10.2020 14:33:12 21.10.2020 14:33:13                                   | ListOrders     |             |                     | <u> </u>                                | <b>*</b> )[ | 9                                     |
| 21.10.2020 14:17:12 21.10.2020 14:17:13                                   | ListOrders     |             |                     | 12 E                                    | đ [         | 9                                     |
| 21.10.2020 14:01:12 21.10.2020 14:01:12                                   | ListOrders     |             |                     | 1 ( ) ( ) ( ) ( ) ( ) ( ) ( ) ( ) ( ) ( | # )[        | 9                                     |
| 21.10.2020 13:46:12 21.10.2020 13:46:12                                   | ListOrders     |             |                     |                                         | e )[        | 9                                     |
| 21.10.2020 13:30:12 21.10.2020 13:30:12                                   | ListOrders     |             |                     |                                         | đ [         | 9                                     |
| 21.10.2020 13:14:12 21.10.2020 13:14:12                                   | ListOrders     |             |                     | <u>()</u>                               | <b>*</b> )[ | <u>a</u> ]U                           |
| 21.10.2020 12:58:12 21.10.2020 12:58:12                                   | ListOrders     |             |                     | <u></u>                                 | <b>d</b>    | 0                                     |
| 21.10.2020 12:42:12 21.10.2020 12:42:16                                   | ListOrders     |             |                     | <u>%</u>                                | <u>د</u> (  |                                       |
| 21.10.2020 12:26:11 21.10.2020 12:26:12                                   | ListOrders     |             |                     | <u>()</u>                               | đ [         | 9                                     |
| 21.10.2020 12:10:11 21.10.2020 12:10:12                                   | ListOrders     |             |                     | · · · · · · · · · · · · · · · · · · ·   | e )[        | 9                                     |
| 21.10.2020 11:54:11 21.10.2020 11:54:12                                   | ListOrders     |             |                     | · · · · · · · · · · · · · · · · · · ·   | <b>#</b> )[ | 9                                     |
| 21.10.2020 11:38:11 21.10.2020 11:38:12                                   | ListOrders     |             |                     | · · · · · · · · · · · · · · · · · · ·   | e )[        | 9                                     |
| 21.10.2020 11:22:11 21.10.2020 11:22:12                                   | ListOrders     |             |                     | · · · · · · · · · · · · · · · · · · ·   | đ (         | 6                                     |
| 21.10.2020 11:06:11 21.10.2020 11:06:11                                   | ListOrders     |             |                     | · · · · · · · · · · · · · · · · · · ·   | e )[        | 9                                     |
| 21.10.2020 10:50.11 21.10.2020 10:50.12                                   | ListOrders     |             |                     | <u>%</u>                                | ۲           | 9                                     |
| 21.10.2020 10:34:11 21.10.2020 10:34:12                                   | ListOrders     |             |                     | · · · · · · · · · · · · · · · · · · ·   | e )[        | 9                                     |
| 21.10.2020 10:18:11 21.10.2020 10:18:12                                   | ListOrders     |             |                     |                                         | a )[        | 9                                     |
| 21 10 2020 10 02 11 21 10 2020 10 02 11<br>O e9 Datensitze 1 - 50 yon 803 | ListOrders     |             |                     | 6: 11                                   | e 10        | · · · · · · · · · · · · · · · · · · · |
|                                                                           |                |             |                     |                                         |             | Schließen                             |

Die Ergebnisse dieser Upload-Routine in Form der gefundenen Amazon-Rechnungen können Sie dann in dem Register **"Belegupload Protokoll"** überprüfen. Dort finden Sie die in der myfactory erstellten, referenzierten Rechnungsbelege der letzten maximal 9 Tage, welche nun über den Timerservice zu Amazon hochgeladen werden können bzw. nach erfolgreicher Prüfung durch Amazon bereits hochgeladen wurden (weitere Details dazu entnehmen Sie bitte der Online-Hilfe im Hilfekapitel

https://www.myfactory.com/onlinehilfe/Verkauf/Amazon/Datenaustausch/AMWS-Transfer.aspx).

| Amazon Datena                                       | austausch              |           |                     |          |                     |                                                                                                    | <b>2</b> 0 |
|-----------------------------------------------------|------------------------|-----------|---------------------|----------|---------------------|----------------------------------------------------------------------------------------------------|------------|
| Marktplatz                                          |                        |           | Amazon Shop DE      |          | ×                   |                                                                                                    |            |
| Artikeldaten                                        |                        |           | Letzte Ausführung   |          |                     |                                                                                                    |            |
| Variantendaten                                      |                        |           | Letzte Ausführung   |          |                     |                                                                                                    |            |
| Preisinformationen                                  |                        |           | Letzte Ausführung   |          |                     |                                                                                                    |            |
| Bilddaten                                           |                        |           | Letzte Ausführung   |          |                     |                                                                                                    |            |
| Lagerbestandsdaten                                  |                        |           | Letzte Ausführung   |          |                     |                                                                                                    |            |
| Belegimport                                         |                        |           | Letzte Ausführung   |          |                     | 12.10.2020 11:33:54                                                                                                    |            |
| Belegbestätigungen                                  |                        |           | Letzte Ausführung   |          |                     |                                                                                                    |            |
| Versandbestätigungen                                |                        |           | Letzte Ausführung   |          |                     |                                                                                                    |            |
| MWS Status Aktualisieren<br>MWS Protokoll Belegupto | Belegupload            |           |                     |          |                     |                                                                                                    |            |
| Amazon Bestellnummer 🕯 🖓                            | myfactory Bestellnumme | er(-⊽ Dok | umententyp Endsumme |          | Upload Datum        | Upload erfolgt ${\ensuremath{\overleftarrow{\mathbb{T}}}}\xspace$ Fehlermeldung ${\ensuremath{\overleftarrow{\mathbb{T}}}}\xspace$ |            |
| 304-2563675-3285165                                 | RG2000051              | I Invo    | ice 1               | 19 0,19  | 12 10 2020 12 28 58 |                                                                                                    |            |
| 306-0768689-6572328                                 | RG2000050              | I Invo    | ice 1               | .99 0,32 | 12 10 2020 12 04 59 | <b>1</b>                                                                                                    |            |
|                                                     |                        |           |                     |          |                     |                                                                                                    |            |
| 304-5787811-5749928                                 | RG2000049              | I Invo.   | ice 1               | .60 0,26 | 12.10.2020 11:56:06 | 2                                                                                                    |            |
| 304-5787811-5749928                                 | RG2000049              | 1 Invo    | ice 1               | ,60 0,26 | 12:10:2020 11:56:06 |                                                                                                    |            |
| 304-5787811-5749928                                 | RG2000049              | ! Invo    | ice 1               | ,60 0,26 | 12.10.2020 11.56:06 | 8                                                                                                    | 14 × > 31  |

Bitte beachten Sie noch den folgenden Hinweis:

Die myfactory kann keine hochgeladenen Rechnungen in Ihrem Verkäuferkonto (Amazon Seller Central) löschen. Bitte prüfen Sie daher zunächst die erzeugten Rechnungen, bevor Sie sie zu Amazon hochladen (z.B. direkt in der Tabelle tdAmazonOrdersUpload).